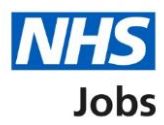

## How to change and republish a job listing in NHS Jobs user guide

This guide gives you instructions for how to change and republish a job listing in the NHS Jobs service.

This guide only applies to a job listing published using NHS Jobs and doesn't apply to a job listing created using the Electronic Staff Record (ESR) system or using an Applicant Tracking System (ATS) provider.

To change and republish a job listing, you:

- must have a published job listing
- can only change the details if there's a 'Change' link

If you update a published advert, these changes will apply to all existing applicants.

To find out which roles can do this, go to the '**Roles and permissions**' link in the '**Help and information**' section of the <u>employer dashboard</u>.

# Contents

| low to change and republish a job listing in NHS Jobs user guide | <u>. 1</u> |
|------------------------------------------------------------------|------------|
| Published job listing                                            | <u>. 3</u> |
| Find the job listing to change                                   | . 4        |
| Select the job listing to change                                 | . 5        |
| Change the job listing details                                   | . 6        |
| Do you want to advertise this vacancy as a COVID-19 related job? | . 7        |
| Check and publish the changes to the job details                 | . 8        |
| Are you sure you want to update the published advert?            | . 9        |
| Job advert changes published                                     | <u>10</u>  |

### **Published job listing**

This page gives you instructions for how to access a published job listing.

Important: You must have a published job listing to change and republish it.

To access a published job listing, complete the following step:

**1.** Select the '<u>Published</u>' link.

| <b>NHS</b> Jobs                     |                                         | You're viewing <b>NHS BSA Training</b> <u>Change</u><br>Signed in as <u>NHSBSA Training</u> Sign Out |
|-------------------------------------|-----------------------------------------|----------------------------------------------------------------------------------------------------|
| BETA Your feedbac                   | k will help us to improve this service. |                                                                                                    |
| NHS BSA Trainir<br><b>Dashboard</b> | ng                                      | What you can do                                                                                      |
| Tasks by stage                      | Listings by user                        | Create a job listing<br>Search for a listing                                                         |
| Showing tasks for                   |                                         | Search for an applicant                                                                              |
| All users                           | ~                                       |                                                                                                    |
| <u>Draft</u>                        | 71 - on track 23, overdue 48            | Manage the account                                                                                   |
|                                     |                                         | Manage users                                                                                         |
| <u>Approvals</u>                    | 5 - on track 1, overdue 4               | At risk applicants                                                                                   |
|                                     |                                         | Key performance indicators                                                                           |
| Published                           | 4                                       | <u>(KPIs)</u>                                                                                        |

## Find the job listing to change

This page gives you instructions for how to find the job listing to change.

Important: In this example, the 'Administration assistant' job being used.

To find the job listing, complete the following step:

**1.** Select the '<u>Job title</u>' link.

| NHS Jobs                                  |                         | You                                   | 're viewing NHS BSA Training<br>Signed in as NHSBSA Training | <u>Change</u> |
|-------------------------------------------|-------------------------|---------------------------------------|--------------------------------------------------------------|---------------|
| BETA Your <u>feedback</u> will help us to | ) improve this service. |                                       |                                                              | ,             |
| < Go back                                 |                         |                                       |                                                              |               |
| NHS BSA Training<br>Published             |                         |                                       |                                                              |               |
| Showing tasks for                         |                         |                                       |                                                              |               |
| Showing tasks                             |                         |                                       |                                                              |               |
| All ~                                     |                         |                                       |                                                              |               |
| Published<br>Job title                    | Closing date            | Applications in progress              | s Applications su                                            | bmitted       |
| Administration assistant                  | 30 May 2022             | 0                                     | 1                                                            |               |
|                                           |                         |                                       |                                                              |               |
|                                           |                         |                                       |                                                              |               |
|                                           |                         |                                       |                                                              |               |
| Privacy policy Terms and conditions       | Accessibility Statem    | ent <u>Cookies</u> <u>How to crea</u> | ate and publish jobs                                         |               |

## Select the job listing to change

This page gives you instructions for how to select the job listing to change.

To select the job listing to change, complete the following step:

1. Select a link.

| NHS Jobs                                                               | You're viewing <b>NHS BSA Training</b> <u>Change</u><br>Signed in as <u>NHSBSA Training</u> Sign Out |
|------------------------------------------------------------------------|----------------------------------------------------------------------------------------------------|
| <b>BETA</b> Your <u>feedback</u> will help us to improve this service. |                                                                                                    |
| < Go back                                                              |                                                                                                    |
| NHS BSA Training<br>Administration assistant listing                   | What needs doing next                                                                                |
| PUBLISHED<br>Reference number: T1111-22-8464                           | Score applications                                                                                   |
| Job details Team Applicant details                                     | Close early                                                                                          |
| The job title                                                          | <u>View on NHS Jobs (opens in new tab)</u>                                                           |
| Job title and reference number                                         | Reuse this listing                                                                                   |
| The details of the job                                                 | Download applicant contact<br>details                                                                |
| 1 About the job and pay                                                |                                                                                                    |
| Location                                                               | Status: Published                                                                                    |
| Contact details and closing date                                       | Submitted applications: 1<br>Scored applications: 0                                                  |

#### Change the job listing details

This page gives you instructions for how to change the job listing details.

**Important:** You can only make a change if there's a 'Change' link. In this example, the COVID-19 related answer is 'No'.

To change the job listing details, complete the following step:

**1.** Select the '<u>Change</u>' link.

|                                |                                             |         | You're viewing NHS BSA         | Training <u>Change</u>   |
|--------------------------------|---------------------------------------------|---------|--------------------------------|--------------------------|
| NHS Job                        | )S                                          |         | Signed in as <u>NHSBSA</u>     | <u>Training</u> Sign Out |
| BETA Your fee                  | dback will help us to improve this service. |         |                                |                          |
| Create a job                   | advert                                      |         |                                |                          |
| View the                       | job details                                 |         |                                |                          |
| Where it's being<br>advertised | g Externally                                |         |                                |                          |
| Is it COVID-19<br>related?     | No                                          |         | Change 1                       |                          |
| Why it's being<br>advertised   | This is a new job                           |         |                                |                          |
| Contract type                  | Permanent                                   |         | <u>Change</u>                  |                          |
| Full-time<br>equivalent (FTE)  | 1                                           |         | <u>Change</u>                  |                          |
| Working pattern                | n Full-time                                 |         | <u>Change</u>                  |                          |
| Payscheme                      | Other                                       |         |                                |                          |
| Pay                            | £25000 a year                               |         |                                |                          |
| Staff group                    | Administrative & Clerical                   |         | <u>Change</u>                  |                          |
| Area of work                   | Administration                              |         | <u>Change</u>                  |                          |
| Application<br>method          | Online applications                         |         |                                |                          |
|                                |                                             |         |                                |                          |
| Continue                       |                                             |         |                                |                          |
|                                |                                             |         |                                |                          |
| Privacy policy Te              | erms and conditions Accessibility Statement | Cookies | How to create and publish jobs |                          |
|                                |                                             |         |                                | © Crown copyright        |

#### Do you want to advertise this vacancy as a COVID-19 related job?

This page gives you instructions for how to change the COVID-19 related job answer.

**Important:** In this example, the current answer is 'No' and you're changing it to 'Yes'.

To change the COVID-19 related job answer, complete the following steps:

- **1.** Select the 'Yes' box.
- 2. Select the '<u>Change and Continue</u>' button.

| NHS Jobs                                                                                                    | You're viewing <b>NHS BSA Training</b><br>Signed in as <u>NHSBSA Training</u> | <u>Change</u><br>Sign Out |
|----------------------------------------------------------------------------------------------------|-------------------------------------------------------------------------------|---------------------------|
| BETA Your <u>feedback</u> will help us to improve this service.                                                                                                    |                                                                               |                           |
| <ul> <li>&lt; Go back</li> <li>Update a job advert</li> <li>Do you want to advertise this vacancy as a COVID-19 related job?</li> <li>Administration assistant PUBLISHED</li> <li>Reference no: T1111-22-8464</li> <li>You can advertise this job as a high priority role if it's COVID-19 related. The advert will be flagged with an the icon to let jobseekers know that the job is COVID-19 related, and appear on a list of Coronavirus related roles (opens in a new tab).</li> <li>Yes () No</li> <li>Change and Continue</li> </ul> |                                                                               |                           |
| Exit without changes                                                                                                    |                                                                               |                           |
| Privacy policy Terms and conditions Accessibility Statement Cookies How to                                                                                                    | o create and publish jobs<br>© Crow                                           | vn copyright              |

## Check and publish the changes to the job details

This page gives you instructions for how to check and publish the changes to the job details.

To check, change and publish the changes to the job details, complete the following steps:

- **1.** Select a 'Change' link (optional).
- 2. Select the '<u>Publish changes</u>' button.

| <b>NHS</b> Jobs                           |                                                 |                | You're viewing <b>NHS BSA Training</b><br>Signed in as <u>NHSBSA Training</u> | <u>Change</u><br>Sign Out |
|-------------------------------------------|-------------------------------------------------|----------------|-------------------------------------------------------------------------------|---------------------------|
| BETA Your feedbac                         | <u>:k</u> will help us to improve this service. |                |                                                                               |                           |
| Create a job ad<br>Check and p<br>details | vert<br>Sublish the changes to                  | the job        |                                                                               |                           |
| Where it's being<br>advertised            | Externally                                      |                |                                                                               |                           |
| ls it COVID-19<br>related?                | No                                              | <u>Change</u>  |                                                                               |                           |
| Why it's being<br>advertised              | This is a new job                               |                |                                                                               |                           |
| Contract type                             | Permanent                                       | <u>Change</u>  |                                                                               |                           |
| Full-time<br>equivalent (FTE)             | 1                                               | <u>Change</u>  | 1                                                                             |                           |
| Working pattern                           | Full-time                                       | <u>Change</u>  |                                                                               |                           |
| Payscheme                                 | Other                                           |                |                                                                               |                           |
| Pay                                       | £25000 a year                                   |                |                                                                               |                           |
| Staff group                               | Administrative & Clerical                       | <u>Change</u>  |                                                                               |                           |
| Area of work                              | Administration                                  | <u>Change</u>  |                                                                               |                           |
| Application<br>method                     | Online applications                             |                |                                                                               |                           |
| Publish changes                           |                                                 |                |                                                                               |                           |
| Exit without change                       | 25                                              |                |                                                                               |                           |
| Privacy policy Terms                      | and conditions Accessibility Statement          | Cookies How to | create and publish jobs                                                       |                           |
|                                           |                                                 |                | © Crow                                                                        | n copyright/              |

#### Are you sure you want to update the published advert?

This page gives you instructions for how to confirm if you're sure you want to update the published advert.

To confirm if you're sure you want to update the published advert, complete the following steps:

**1.** Select the '<u>Yes, update the advert</u>' button.

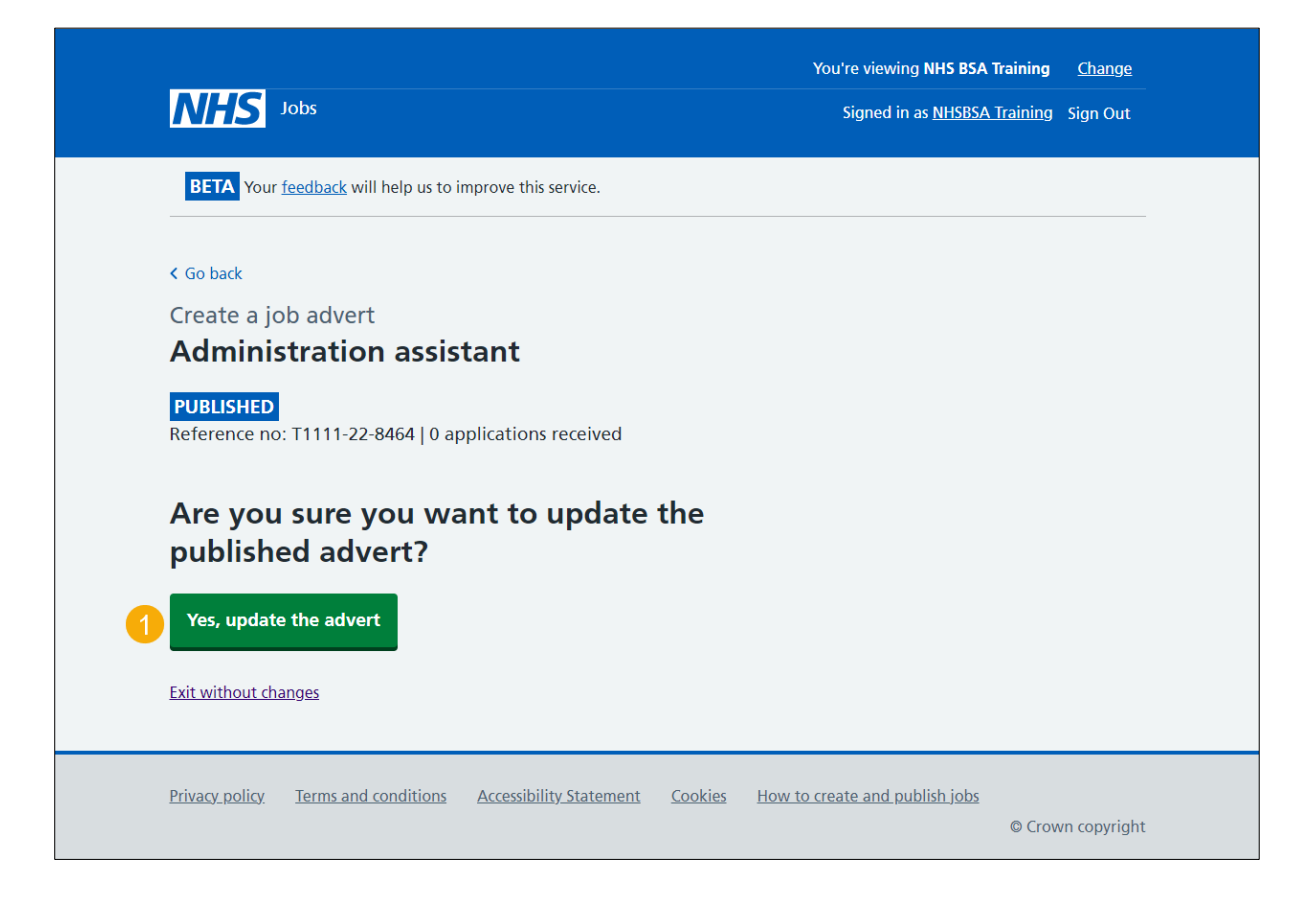

#### Job advert changes published

This page shows confirmation the job advert changes are published.

To do a task, complete the following step:

- 1. Select the 'view' link to view the advert on NHS Jobs (optional).
- 2. Select the 'Go back to your dashboard' link.

| <b>NHS</b> Jobs                                                                      | You're viewing NHS BSA Training Change<br>Signed in as <u>NHSBSA Training</u> Sign Out |
|--------------------------------------------------------------------------------------|----------------------------------------------------------------------------------------|
| <b>BETA</b> Your <u>feedback</u> will help us to improve this service.               |                                                                                        |
|                                                                                      |                                                                                        |
| Job advert changes<br>published                                                      |                                                                                        |
| You have published the changes you have made to the Administration assistant advert. |                                                                                        |
| The reference number is <b>T1111-22-8464</b>                                         |                                                                                        |
|                                                                                      |                                                                                        |
| You can view the advert on NHS Jobs.                                                 |                                                                                        |
|                                                                                      |                                                                                        |
| Privacy policy Terms and conditions Accessibility Statement Cookies How to           | o create and publish jobs<br>© Crown copyright                                         |

You've changed and republished a job listing and reached the end of this user guide.